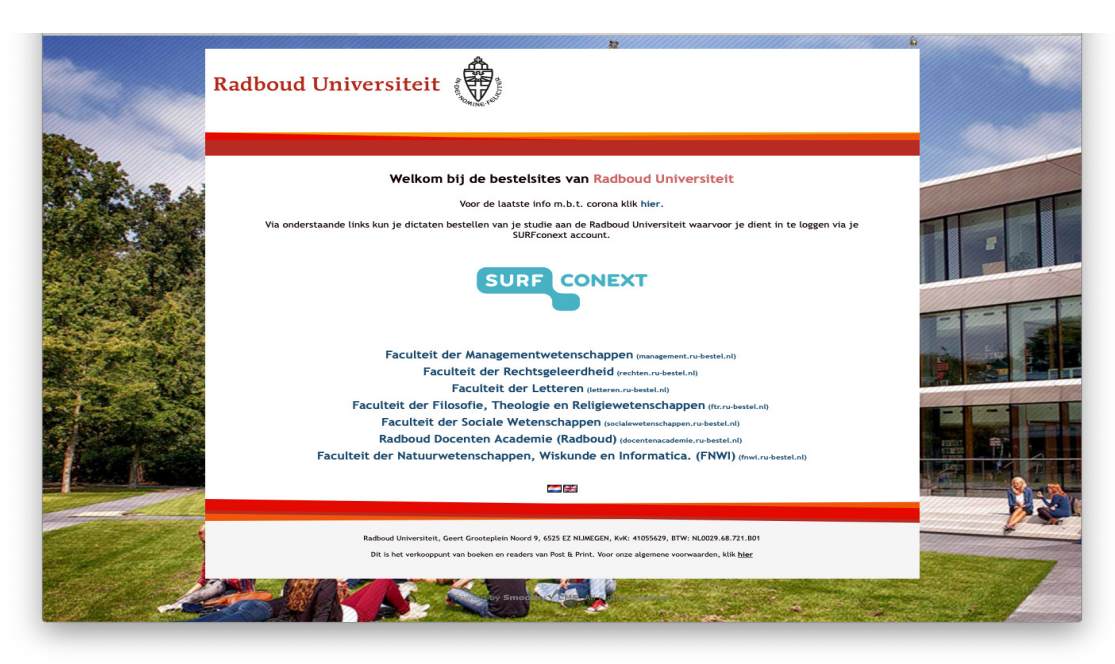

## Bestellen van Studie dictaten

Kies de faculteit waarvan je de catalogus van studie dictaten wilt inzien

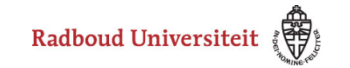

| Geef je gebruikersnaam en wachtwoord                                                                         |
|----------------------------------------------------------------------------------------------------|
| Voor deze dienst is authenticatie vereist. Geef je gebruikersnaam en<br>wachtwoord in onderstaand formulier. |
| Gebruikersnaam                                                                                               |
|                                                                                                    |
| Wachtwoord                                                                                                   |
|                                                                                                    |
| EN NL Inloggen                                                                                               |

Log vervolgens in met de gegevens van Surfconext

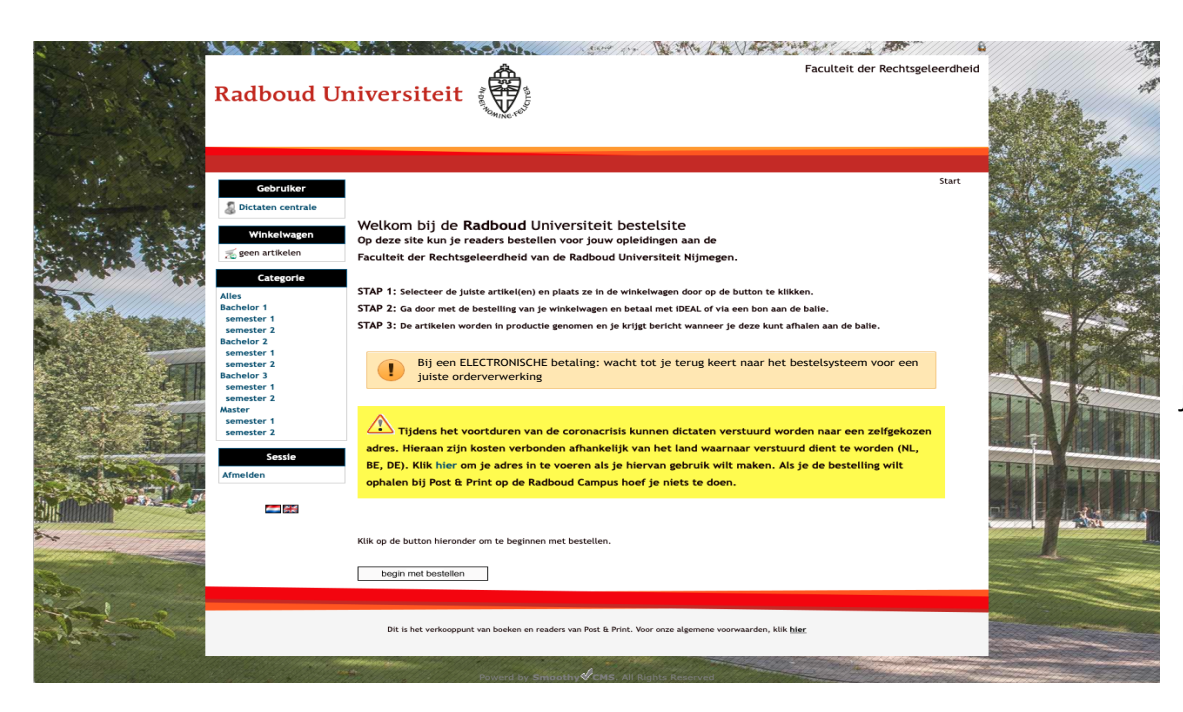

Lees het welkomscherm aandachtig door. Je kunt beginnen met bestellen.

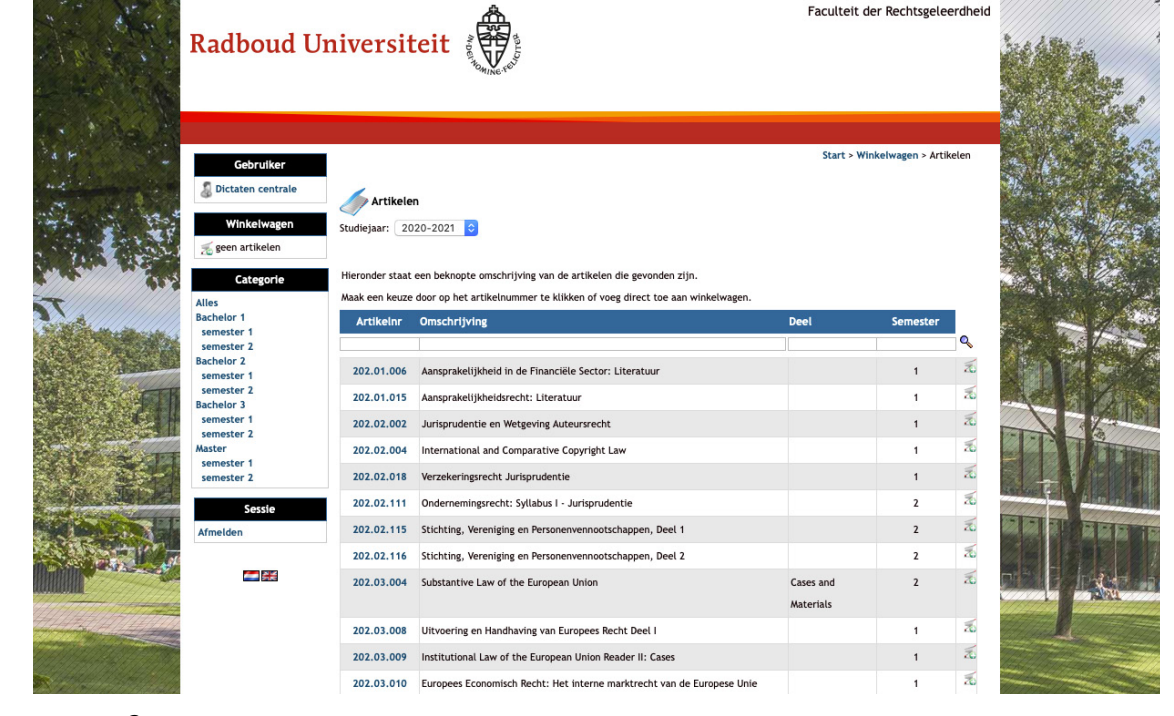

Als je op de knop begin met bestellen drukt, worden alle studie dictaten van de opleiding getooond

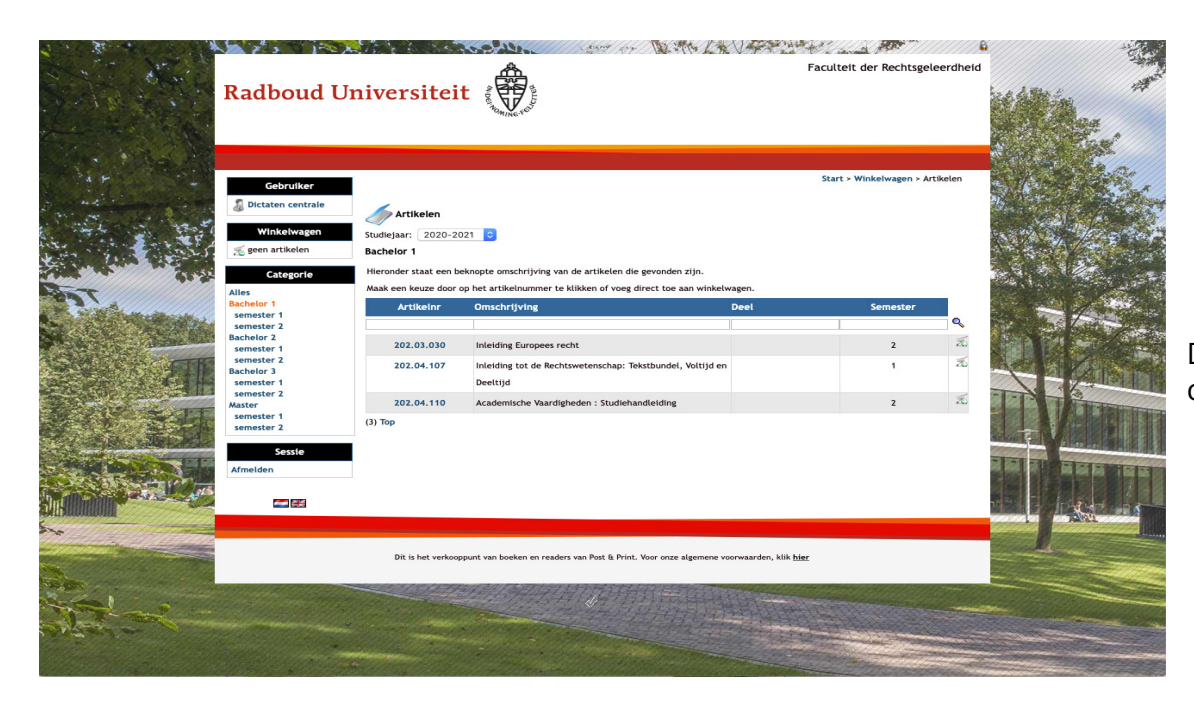

Door in het keuze menu aan de linker kant te klikken, kun je specifieker zoeken waar je naar op zoek bent.

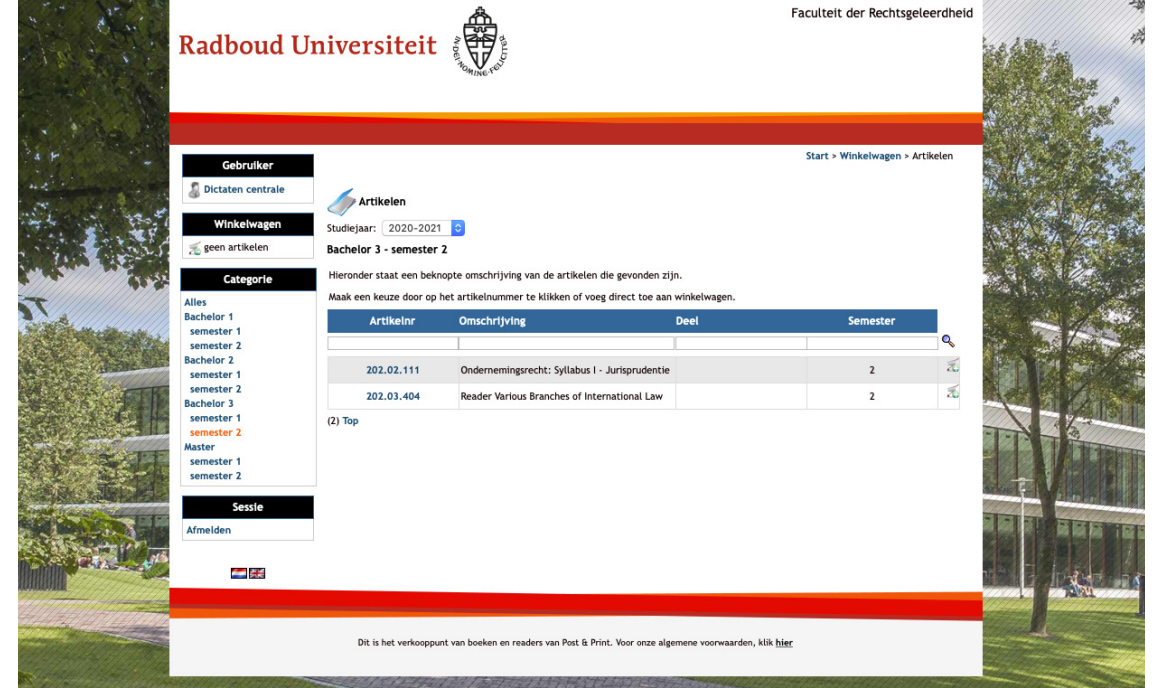

Nu verschijnen alleen die studie dictaten die betrekking hebben op je gemaakte keuze

| Radboud Ur                                                                                                    | niversiteit                                                                                               | AND AND AND AND AND AND AND AND AND AND                                   | Faculteit der Rechtsgeleerdheid              |  |  |
|----------------------------------------------------------------------------------------------------|----------------------------------------------------------------------------------------------------|---------------------------------------------------------------------------|----------------------------------------------|--|--|
| Gebruiker<br>Dictaten centrale<br>Winkelwagen<br>Seen artikeien<br>Categorie<br>Alles<br>Bachelor 1<br>semester 1                     | Uitgebreide artikelinform<br>Hieronder staat een uitget<br>Artikelnummer:<br>Omschriivine:                | atte<br>vreide omschrijving van het artikel dat gekozen is.<br>202.02.111 | Start > Winkelwagen > Artikelen > 202.02.111 |  |  |
| semester 2<br>Bachelor 2<br>semester 1<br>semester 1<br>Bachelor 3<br>semester 1<br>semester 1<br>semester 1<br>semester 2<br>Scassio | Opleidingstype:<br>Studiejaar:<br>Semester:<br>Aantal pagina(s):<br>Prijs per stuk:<br>Aantal exemplaren: | Bachelor 3<br>2020-2021<br>2<br>489<br>€ 24,80<br>[]<br>(minimod 1)       |                                              |  |  |
| Afmelden                                                                                                    | voeg loe<br>Dit is het verkooppun                                                                         | ga torug annudeer                                                         | arden, klik hjer.                            |  |  |
|                                                                                                    |                                                                                                    |                                                                           |                                              |  |  |

Bestellen kan op twee manieren:

- 1. klik op het artikelnummer. Vervolgens worden de specificaties van het aangeklikte artikelnummer getoond. Door op **voeg toe** te kliken wordt het artikel in de winkelwagen geplaatst.
- 2. of klik op het **winkelwagen icoon rechts van de omschrijving** om het artikel direct in de winkelwagen te plaatsen

## Als je op een van de manieren een bestelling hebt gedaan wordt het **aantal artikelen getoond in de winkelwagen**.

Door te klikken in **ga verder** kom je in het scherm van de winkelwagen.

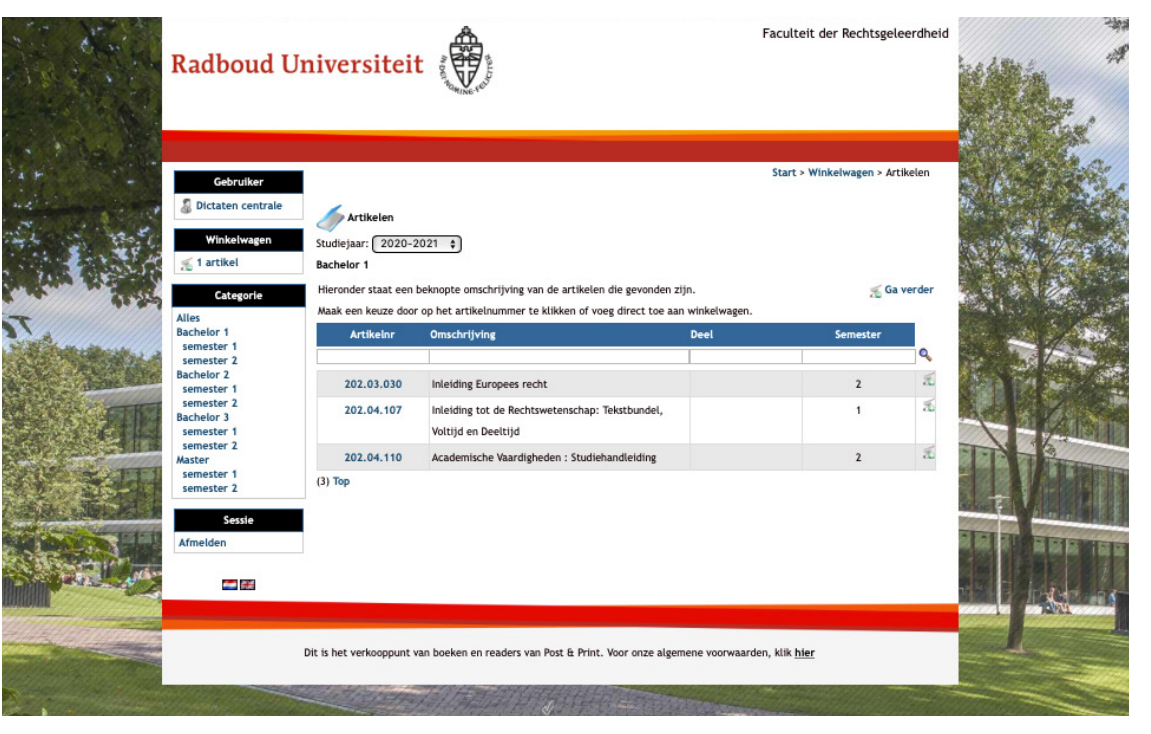

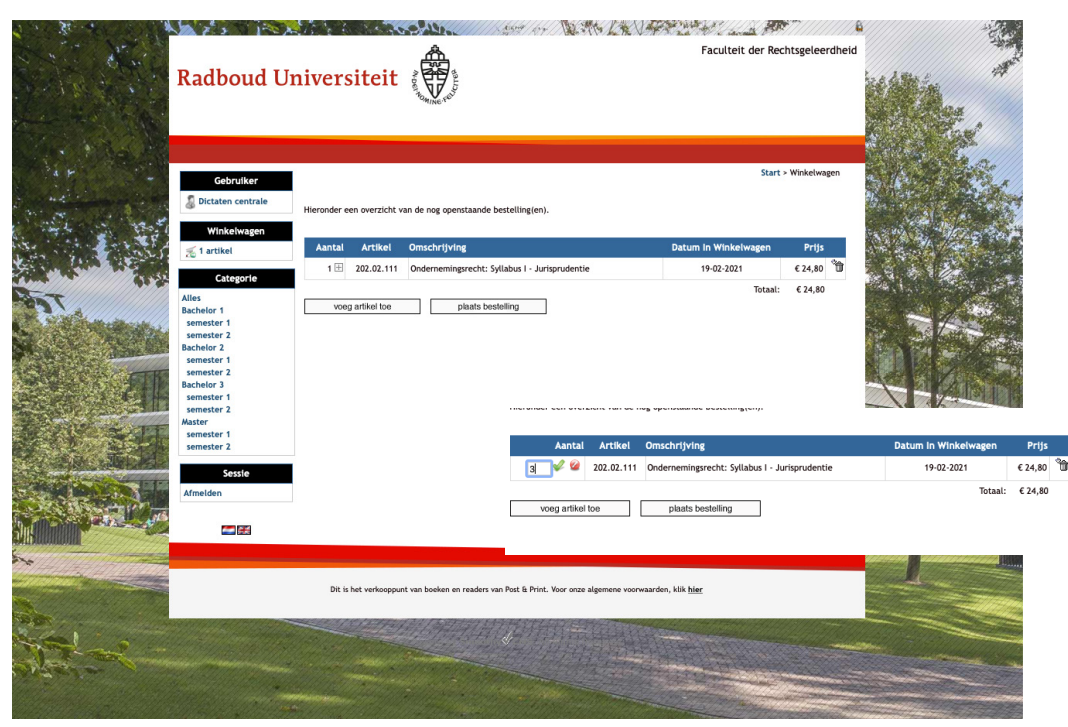

Het aantal artikelen in de winkelwagen kun je met het **+ (plus) teken** in de bestelregel verhogen of verlagen.

Door in de bestelregel op het **prullenmand icoon** te klikken kan een regel uit de bestelling **verwijderd** worden

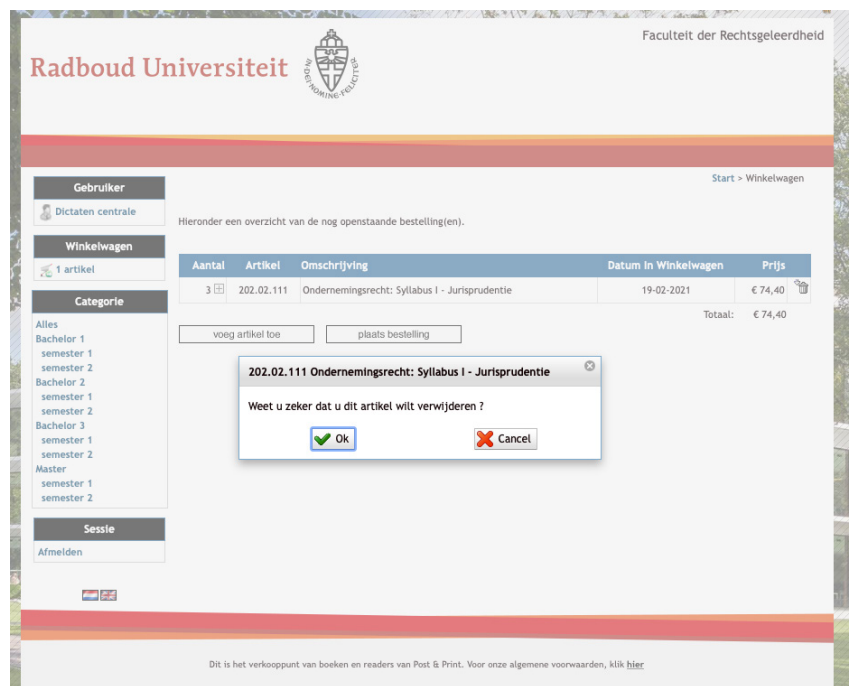

| Radboud U                                                                                                    | niver                                                                                                    | siteit                                                                                            | A DE TRACE                                                                           | 661188297.1797:179 <b>86</b> 87.09                                                                                                    | Faculteit der Rec                                                                                                    | chtsgeleerdheid         |
|----------------------------------------------------------------------------------------------------|----------------------------------------------------------------------------------------------------|---------------------------------------------------------------------------------------------------|--------------------------------------------------------------------------------------|----------------------------------------------------------------------------------------------------|----------------------------------------------------------------------------------------------------|-------------------------|
| Gebruiker                                                                                                    | Totaalovera                                                                                                 | zicht                                                                                             |                                                                                      |                                                                                                    | Start > Winkel                                                                                                    | wagen > Bestel          |
| Winkelwagen                                                                                                    | Aantal                                                                                                    | Artikel                                                                                           | Omschrijving                                                                         |                                                                                                    | Datum in Winkelwagen                                                                                                    | Prijs                   |
| Zo z a ciketen                                                                                                    | 3                                                                                                    | 202.02.111                                                                                        | Ondernemingsrec                                                                      | ht: Syllabus I - Jurisprudentie                                                                                                    | 19-02-2021                                                                                                    | € 74,40                 |
| Categorie                                                                                                    | 1                                                                                                    | 000.00.000                                                                                        | Verzendkosten NL                                                                     |                                                                                                    | 19-02-2021                                                                                                    | € 8,50                  |
| Alles<br>Bachelor 1<br>semester 1<br>semester 2<br>Bachelor 2<br>semester 1<br>semester 3<br>semester 3<br>semester 3<br>semester 1<br>semester 1<br>semester 2<br>Sessie<br>Afmeiden | Kies een af<br>Veer hier j<br>Straat en hi<br>Plaats<br>Postcode<br>Land<br>Ik<br>Houd er rek<br>mogetijkhe | leveradres:<br>e afleveradres<br>uisnummer<br>ga akkoord met<br>eening mee dat<br>id om het beric | in:<br>-<br>-<br>- de <u>algemene voo</u><br>sommige email sys<br>ht te markeren als | Opsturen naar:<br>Dictaten centrale<br>adres student<br>6525 HT<br>NL BE DE<br>rwaarden<br>temen afhankelijk van instellingt<br>gewenst. Hierdoor zal email voo | Totaal:<br>Ophalen bij:<br>Post & Print<br>Erasmusplein 1<br>Nijmegen<br>6525 HT<br>NL<br>en berichten afleveren als SPAM. Als dit gebeurt<br>rtaan normaal in de inbox afgeleverd worden. | € 82,90<br>: bestaat de |
|                                                                                                    | Dit is                                                                                                    | i het verkooppun                                                                                  | t van boeken en read                                                                 | ders van Post & Print. Voor onze alge                                                                                                    | mene voorwaarden, klik <u>hier</u>                                                                                                    |                         |

Na het klikken op **"PLAATS BESTELLING"** kan aangegeven worden of de bestelling moet worden **opgestuurd** naar het vermelde adres of dat de bestelling **afgehaald** wordt bij het uitgifte punt van de RU

| Radboud U                                                                        | niversiteit                                                                                    | Ne ver                                                                                                    |                                                                                          |                    |
|----------------------------------------------------------------------------------|------------------------------------------------------------------------------------------------|----------------------------------------------------------------------------------------------------|------------------------------------------------------------------------------------------|--------------------|
| Gebruiker<br>& Dictaten centrale                                                 | Totaaloverzicht                                                                                |                                                                                                    | Start > Winkelv                                                                          | vagen > Bestel     |
| Winkelwagen <u>≲</u> 1 artikel                                                   | Aantal Artikel Omso                                                                            | :hrijving                                                                                                    | Datum In Winkelwagen                                                                     | Prijs              |
| Categorie                                                                        | 3 202.02.111 Onde                                                                              | rnemingsrecht: Syllabus I - Jurisprudentie                                                                                          | 19-02-2021<br>Totaal:                                                                    | € 74,40<br>€ 74,40 |
| semester 1<br>semester 2<br>Bachelor 2<br>semester 1<br>semester 2<br>Bachelor 3 | Kies een afleveradres:<br>Voer hier je afleveradres in:<br>Straat en huisnummer                | Opsturen naar:<br>Dictaten centrale<br>adres student                                                                                | Ophalen bij:<br>O Post & Print<br>Erasmusplein 1                                         |                    |
| semester 1<br>semester 2<br>Waster<br>semester 1<br>semester 2                   | Plaats<br>Postcode<br>Land                                                                     | woonplaats student 6525 HT NL 	BE 	DE                                                                                               | Nijmegen<br>6525 HT<br>NL                                                                |                    |
| Sessie<br>Afmelden                                                               | Ik ga akkoord met de alt<br>Houd er rekening mee dat sommi<br>mogelijkheid om het bericht te n | <u>gemene voorwaarden</u><br>ge email systemen afhankelijk van instellingen be<br>harkeren als gewenst. Hierdoor zal email voortaal | erichten afleveren als SPAM. Als dit gebeurt<br>n normaal in de inbox afgeleverd worden. | bestaat de         |

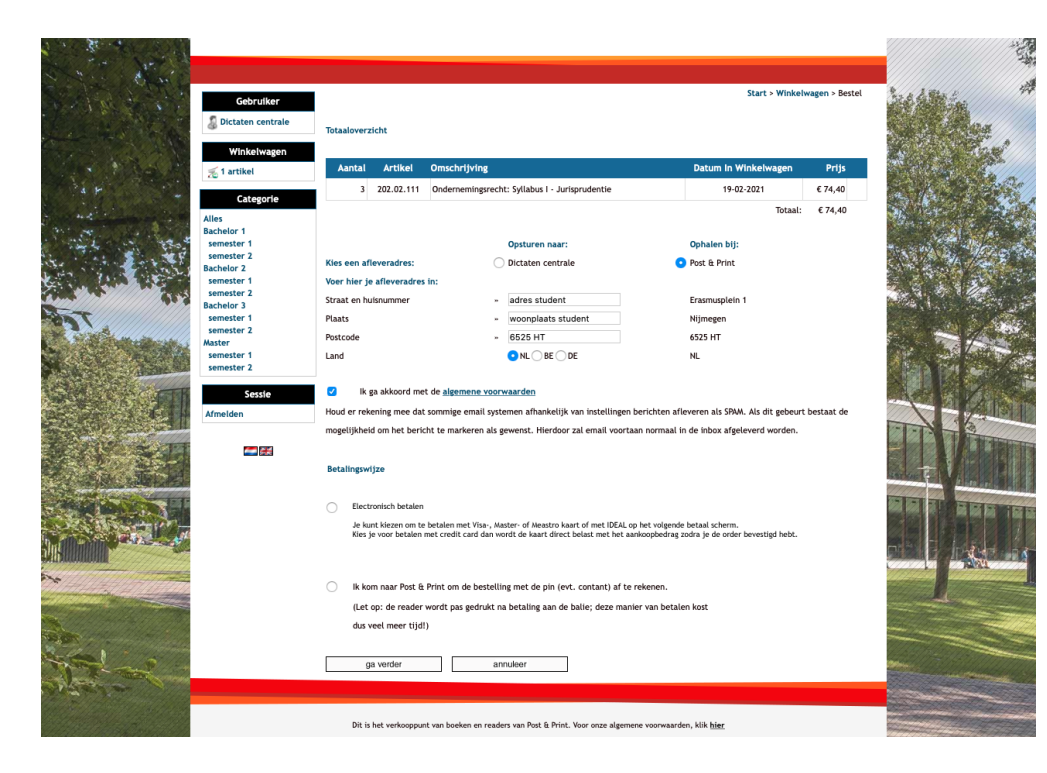

Na het Akkoord gaan met de Algemene voorwaarden, kan worden gekozen ofde bestelling **contant of electronisch** wordt voldaan.

Na het Akkoord gaan met de Algemene voorwaarden, kan worden gekozen of de bestelling **contant of electronisch** wordt voldaan.

Kies je voor betalen met credit card dan wordt de kaart direct belast met het aankoopbedrag zodra je de order bevestigd hebt.

Wordt gekozen om de bestelling online te betalen volgt het scherm van de betalings provider met verschillende betaal methodes. Hierbij een voorbeeld: Het betaalscherm van IDeal.

Na betaling wordt je order in productie genomen.

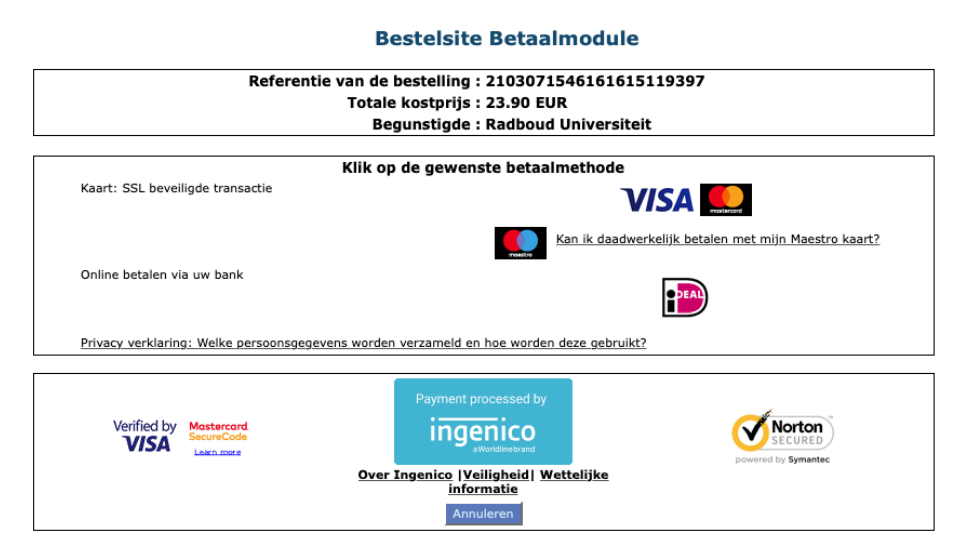

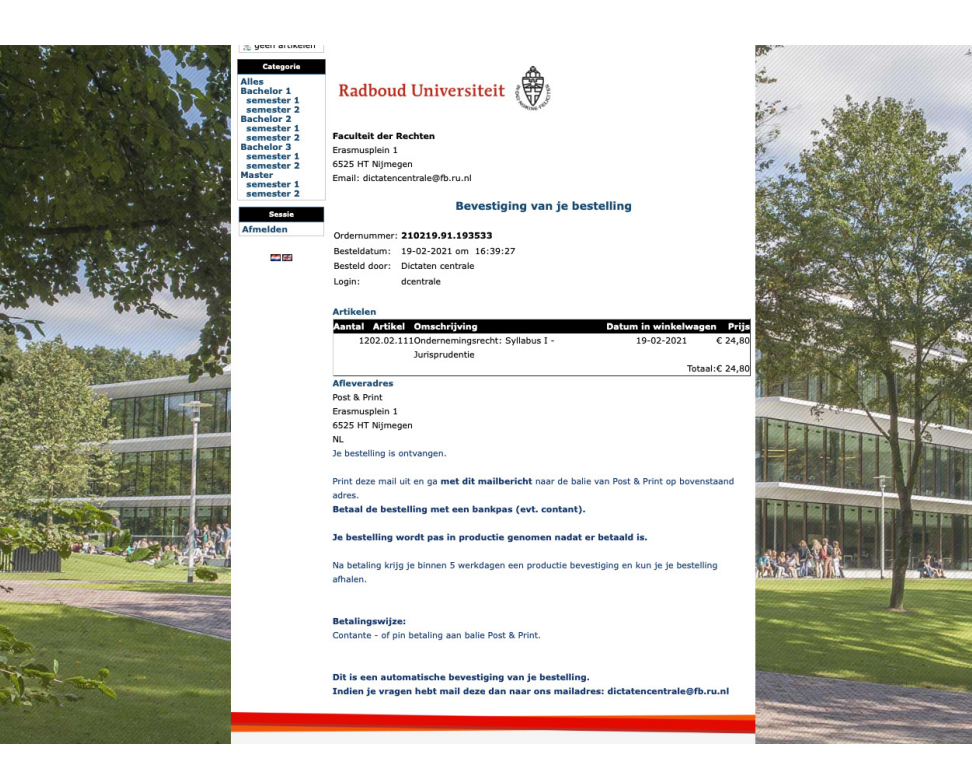

Contante of pinbetaling aan de balie. Na betaling wordt je order in productie genomen.

## Bedankt voor je bestelling op RU Bestel.

Als er vragen zijn, neem <u>contact</u> op met de Dictatencentrale in de Post & Printshop.

We wensenje een fijne dag.